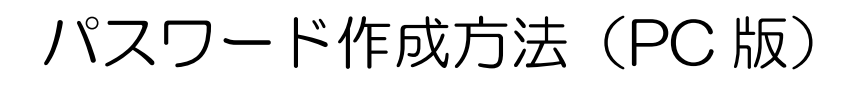

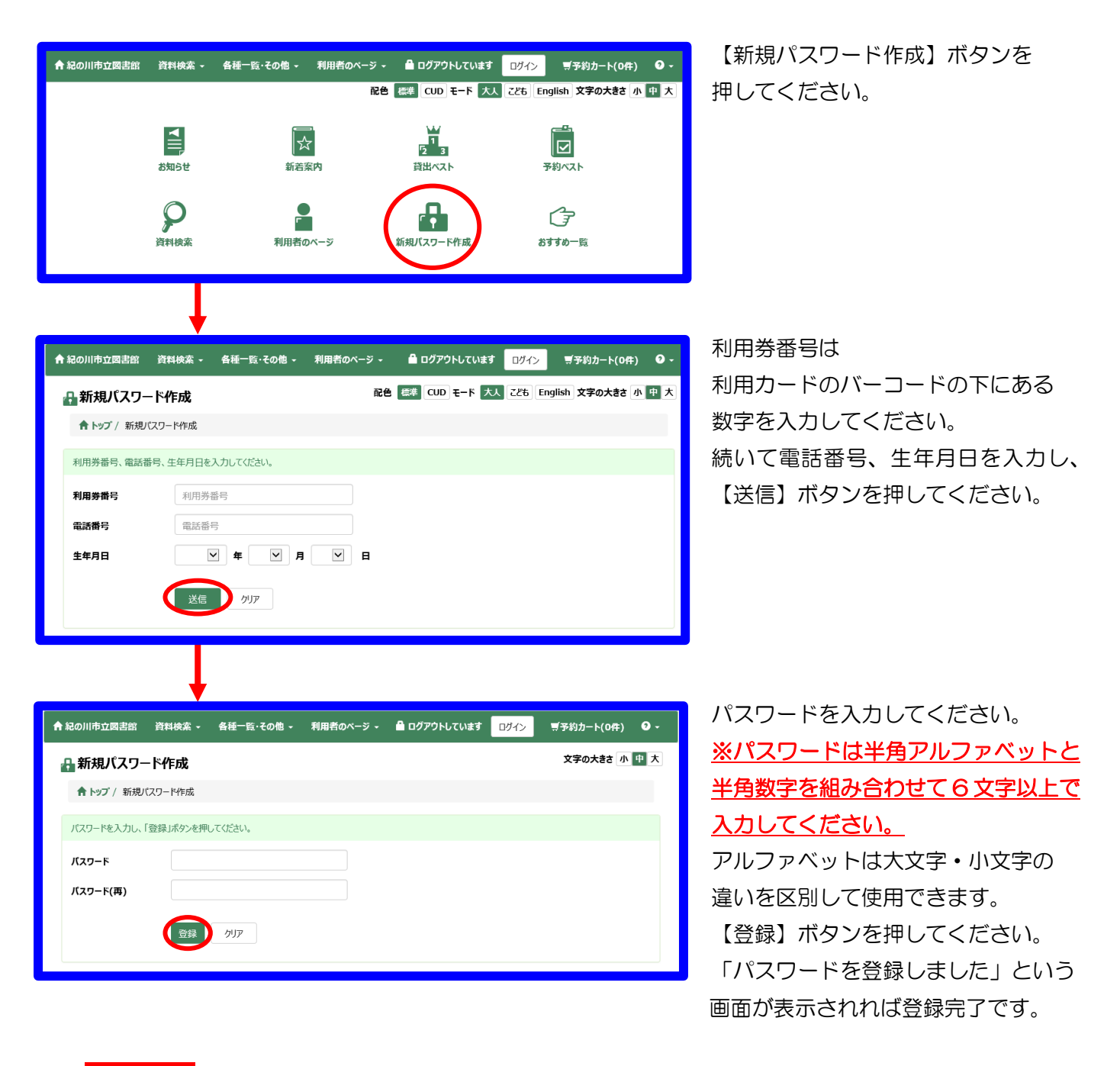

注意

## 「入力した個人情報に誤りがあります」

と表示された場合は、登録ミスの可能性もありますので河北図書館(☎0736-78-2010)、 河南図書館(☎0736-64-4614)までお問い合わせいただくか、河北・河南どちらかの 図書館のカウンターまで利用カードをご持参のうえ、お越しください。

## 「この利用券番号はパスワードが登録済みなので、新規作成できません」

と表示された場合は、すでに一度パスワードを作成済みということです。 パスワードをお忘れになった場合は、河北・河南どちらかの図書館のカウンターまで利用カードを ご持参のうえ、お越しください。仮パスワードを新たに再発行させていただきます。 電話での再発行はお受けできませんのでご了承ください。

## パスワード作成方法 (スマホ版)

| 1                                                                                                    | $\bigcirc$                                                                                                    | 3                                                                                                    |
|----------------------------------------------------------------------------------------------------|----------------------------------------------------------------------------------------------------|----------------------------------------------------------------------------------------------------|
| <ul> <li>  L ログアウト中 Dグイン  </li> <li>  L 予約かご: 0冊 予約かご  </li> <li> <b>放吉検茶のページ</b> </li> <li> <b>放吉検茶のページ</b> </li> <li> <b>次ニューー覧</b> </li> <li>  資料検索 ②  </li> <li> <b>利用者のページ</b> </li> <li>  新着案内 ③  </li> <li> <b>新着案内</b> ③  </li> <li> <b>新着案内</b> ③  </li> <li> <b>新着案内</b> ③  </li> <li> <b>新着案内</b> ③  </li> <li> <b>新着案内</b> ③  </li> <li> <b>新着案内</b> ③  </li> <li> <b>新着案内</b> ③  </li> <li> <b>新着案内</b> ③  </li> <li> <b>新着案内</b> ③  </li> <li> <b>秋</b>前日カレンダー ③  </li> </ul>                                                                                                    | ・ たいまままでは、「日本ののでは、「日本のでは、」」では、「日本のでは、」」では、「日本のでは、」、「日本のでは、」、「日本のでは、、」、「日本のでは、、」、「「日本の」」では、「「日本の」」では、「日本の」」では、「「日本の」」では、「「日本の」」では、「「日本の」」では、「日本の」では、「「日本の」」では、「「日本の」」では、「「日本の」」では、「「日本の」」では、「「日本の」」では、「「日本の」」では、「「日本の」」では、「「日本の」」では、「「日本の」」では、「「日本の」」では、「「日本の」」では、「「日本の」」では、「「日本の」」では、「「日本の」」では、「日本の」」では、「日本の」」では、「日本の」」では、「日本の」」では、「日本の」」では、「日本の」、「「日本の」」では、「日本の」」では、「日本の」」では、「日本の」、「「日本の」」では、「日本の」、「「日本の」、「「日本の」、「「日本の」、「「日本の」、「「日本の」、「「日本の」、「「日本の」、「「日本の」、「「日本の」、「「日本の」、「「日本の」、「「日本の」、「「日本の」、「」、「「日本の」、「」、「」、「」、「」、「」、「」、「」、「」、「」、「」、「」、「」、「」 | ABJ ACTO-FBSB   Data Control Control Con |
| ・       ・         ・       ・         ・       ・         ・       ・         ・       ・         ・       ・         ・       ・         ・       ・         ・       ・         ・       ・         ・       ・         ・       ・         ・       ・         ・       ・         ・       ・         ・       ・         ・       ・         ・       ・         ・       ・         ・       ・         ・       ・         ・       ・         ・       ・         ・       ・         ・       ・         ・       ・         ・       ・         ・       ・         ・       ・         ・       ・         ・       ・         ・       ・         ・       ・         ・       ・         ・       ・         ・       ・         ・       ・         ・       ・ <td< th=""><th><ul> <li>①【利用者のページ】ボタンを押して</li> <li>②【新規パスワード登録】ボタンを押</li> <li>③利用券番号は利用カードのバーコー<br/>入力してください。</li> <li>続いて生年月日、電話番号を入力し</li> <li>※生年月日は和暦(明治=M、大正<br/>で入力してください。【例:H1/1]</li> <li>④パスワードを入力してください。</li> <li>※パスワードは半角アルファベット</li> <li>6文字以上で入力してください。</li> <li>アルファベットは大文字・小文字の<br/>【登録】ボタンを押してください。</li> <li>「パスワードを登録しました」とい</li> <li>※「入力した個人情報に誤りがありま<br/>「この利用券番号はパスワードが発<br/>上記が表示された場合はパスワード</li> </ul></th><th>ください。<br/>してください。<br/>- ドの下にある数字を<br/>、【送信】ボタンを押してください。<br/>= T、昭和=S、平成=H、令和=R)<br/>/1]<br/>- と半角数字を組み合わせて<br/>の違いを区別して使用できます。<br/>いう画面が表示されれば登録完了です。<br/>ます」<br/>録済みなので、新規作成できません」<br/>作成方法 (PC 版)の</th></td<> | <ul> <li>①【利用者のページ】ボタンを押して</li> <li>②【新規パスワード登録】ボタンを押</li> <li>③利用券番号は利用カードのバーコー<br/>入力してください。</li> <li>続いて生年月日、電話番号を入力し</li> <li>※生年月日は和暦(明治=M、大正<br/>で入力してください。【例:H1/1]</li> <li>④パスワードを入力してください。</li> <li>※パスワードは半角アルファベット</li> <li>6文字以上で入力してください。</li> <li>アルファベットは大文字・小文字の<br/>【登録】ボタンを押してください。</li> <li>「パスワードを登録しました」とい</li> <li>※「入力した個人情報に誤りがありま<br/>「この利用券番号はパスワードが発<br/>上記が表示された場合はパスワード</li> </ul>                                                                                                    | ください。<br>してください。<br>- ドの下にある数字を<br>、【送信】ボタンを押してください。<br>= T、昭和=S、平成=H、令和=R)<br>/1]<br>- と半角数字を組み合わせて<br>の違いを区別して使用できます。<br>いう画面が表示されれば登録完了です。<br>ます」<br>録済みなので、新規作成できません」<br>作成方法 (PC 版)の                                                                                                    |